# 广东省学生体育艺术联合会

### 关于 2024 年广东省大学生飞盘锦标赛 报名的补充通知

各有关单位:

根据我省今年的学生体育竞赛计划,2024年广东省大学生 飞盘锦标赛拟定于10月25日至27日举行,地点待定,经研究, 现就有关报名事宜通知如下:

一、报名截止时间

(一) 报名截止日期: 10月10日16:00前。

(二)报名后不得更改、调整和补充。队伍如有报项不符合规程规定时,主办单位将直接删去不符合报名规定的项目、运动员,不再另行通知。

二、报名方式

(一)本次比赛采用网上报名方式。请各参赛单位登录报名 网址(www.gdbsbm.com)赛事报名系统,自行注册账号、设置密码(如已有账号请直接登陆)。登陆后在首页请找到"2024年广东 省大学生飞盘锦标赛",点击进入比赛专页,即可开始报名。

(二)各参赛单位在报名系统填写好报名信息,上传运动员 证件照(蓝底),导出报名表并盖章上传到报名系统,点击保存 即可完成报名。

(三)盖章的报名表务必与报名系统保持一致,如有不同, 以报名系统为准。 (四) 报名联系人:

1. 报名系统联系人: 曾老师, 电话: 13719649803。

2. 报名联系人: 张老师, 电话: 18218205465;

郑老师, 电话: 13119648720。

#### 三、微信赛事教练群

各队伍报名后,请教练员务必主动添加郑老师微信

(13119648720)。统一以"大学飞盘+学校+组别+姓名"发送 添加申请,添加后请告知报名情况。进入赛事教练微信群,必须 以"单位简称+组别+队内职务+姓名"命名群昵称,未按要求设置 将移出群聊。

四、请各单位按照确定的时间节点、报名方式、竞赛规程要 求,做好报名、参赛等各项工作。

五、未尽事宜,请各代表队自行留意本次 2024 年广东省大 学生飞盘锦标赛赛事教练微信群,主办单位不再下发书面通知或 电话告知。

附件:赛事线上报名指引

-2-

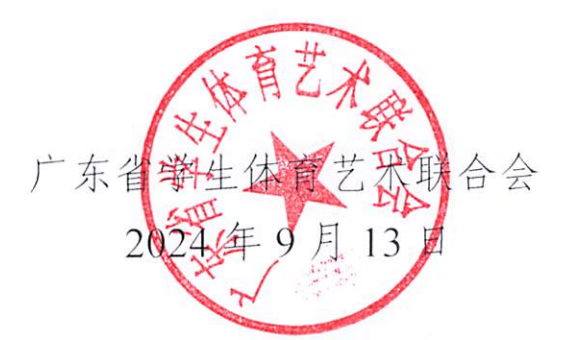

(省学体艺联联系人: 倪健铭, 电话: 020-87653952)

# 赛事报名系统使用说明

## 如何注册?如何报名?

### 目录

| <u> </u> | 报名           | . 2 |
|----------|--------------|-----|
|          | 注册(必须使用电脑注册) | 4   |
| <u> </u> | 登录           | . 5 |
| 四、       | 单位管理         | 6   |
| 五、       | 人员备案         | 8   |
| ゔ        | 在线报名         | 11  |
| 七、       | 报名查询         | 22  |

电脑端按住 ctrl 并点击目录自动跳到相应位置, 手机端使用 WPS 打开点击目录自动跳到相应位置。

#### 一、报名

方式一:复制网址 http://www.gdbsbm.com,在浏览器中打开,即可进入赛事报名系统。

| 赛事报名系统 首页 单位管理 人员备案 在线报名 报名查询         | 登录   | 注册 |
|---------------------------------------|------|----|
|                                       |      |    |
|                                       |      |    |
|                                       |      |    |
| · · · · · · · · · · · · · · · · · · · |      |    |
|                                       |      |    |
| 時輸入用户名                                |      |    |
|                                       |      |    |
| 1 验证码 4425                            |      |    |
| 気管                                    |      |    |
|                                       | 〕广东跳 | 绳  |

方式二: 在"广东跳绳"公众号界面,点击"赛事"菜单,点击"赛事报名",即可进入赛事报名系统。 使用电脑网页打开,操作更方便。注册必须使用电脑网页打开。

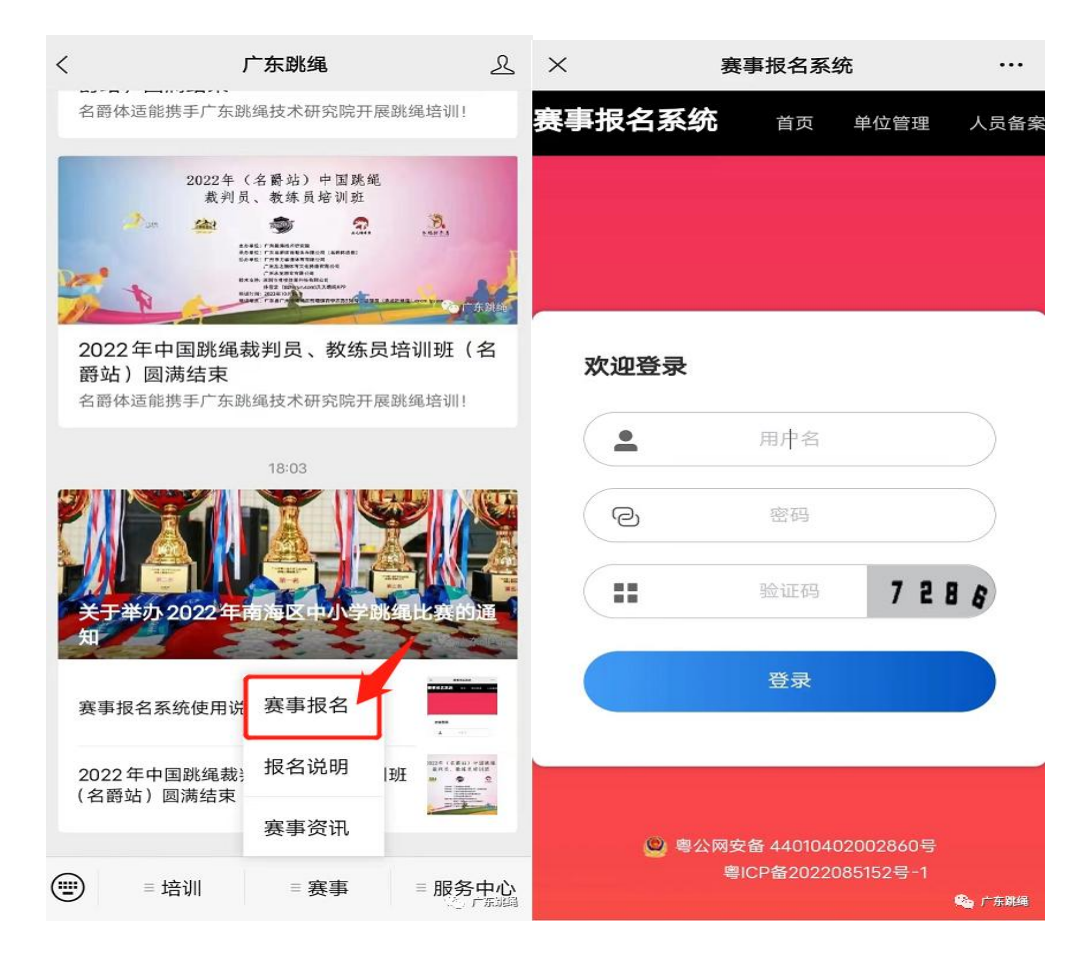

#### 二、注册(必须使用电脑注册)

1、如果已经注册过,可直接登录。

- 2、如果尚未注册过,或者忘记密码,可点击右上角的"注册",进行信息填写和注册。
- 3、用户名可为学校名或者其他数字字母组合。
- 4、如显示验证码错误,先主动刷新验证码,再输入验证码即可

| 赛事报名系统 | 首页 | 单位管理 | 人员备案      | 在线报名 | 报名查询            |      |           | 登录   | 注册 |
|--------|----|------|-----------|------|-----------------|------|-----------|------|----|
|        |    |      |           | 点击   | 注册后,            | 填写相应 | 信息        |      | 1  |
|        |    |      | 欢迎注册      | 8    |                 | 1    |           |      |    |
|        |    |      |           |      | 用户名             |      | $\supset$ |      |    |
|        |    |      | $\subset$ |      | 邮箱              |      | $\supset$ |      |    |
|        |    |      |           |      | 8563            |      | $\supset$ |      |    |
|        |    |      | $\subset$ |      | 章的人对于4马         |      | $\supset$ |      |    |
|        |    |      | $\subset$ |      | <u>40</u> 11764 | 63   | 74        |      |    |
|        |    |      |           |      | 注制              |      |           | 疮 广东 | 跳绳 |
|        |    |      |           |      |                 |      |           |      |    |

#### 三、登录

信息填写完整后,点击"注册",右上角会显示"注册成功",并返回到登录界面,登录之后即可进行报名。 如显示验证码错误,先主动刷新验证码,再输入验证码即可。

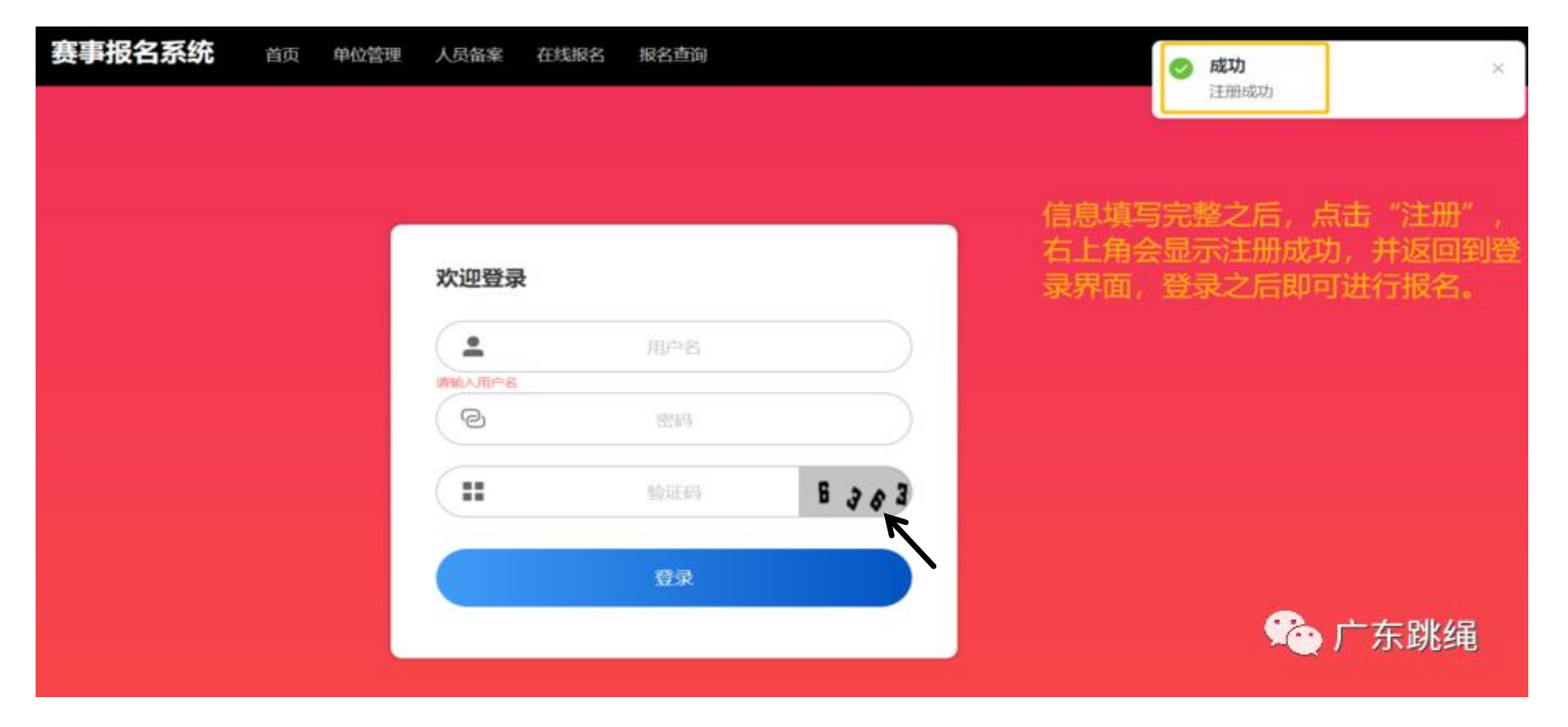

#### 四、单位管理

1、点击"单位管理",填写单位信息。

| 赛事报名系统 首页         | 单位管理 人员备案 在线报名 封 | 假名查询             | 广州市—二三小学 注销登录 |
|-------------------|------------------|------------------|---------------|
| <b>山山</b><br>単位管理 | していたのである。        | <b>企</b><br>在线报名 | <b>日参赛</b> 项  |
|                   |                  |                  |               |
|                   |                  |                  | 50 广东跳绳       |

| 参赛单位基本信息 | 修改单位信息    |         |            |        | ×   |  |
|----------|-----------|---------|------------|--------|-----|--|
| 用户名      | 注意写明单     | 自位全称    | 省级赛事须      | 注明单位所在 | E地级 |  |
| 单位全称     | * 用户名 广   | ndi de  |            |        |     |  |
| 单位联系人    | * 单位全称    |         |            |        |     |  |
| 联系人手机    | * 单位联系人   |         |            |        |     |  |
| 联系人邮箱    |           |         |            |        |     |  |
|          | * 联系人手机   |         |            |        |     |  |
|          | *联系人邮箱 、  |         |            |        |     |  |
|          | 1、带*为必细液  |         |            |        |     |  |
|          | 2、请完善单位信息 | 后再开始参赛周 | 殺名、方便承办方联系 |        |     |  |

2、填写完毕之后,点击"确定"。

#### 五、人员备案

1、点击"人员备案",点击"添加",填写运动员信息与随队人员信息。

| 事报名系    | 统      | 单位管理 人员 | 语案 在线报名 | 报名查询    |      | <del>ار</del> - ار | 市一二三小学 注销 |
|---------|--------|---------|---------|---------|------|--------------------|-----------|
| 运动员信息   | 随队人员信息 | 6       |         |         |      |                    |           |
| + 1830  | 姓名:    |         |         |         |      |                    |           |
| ID ML83 | 证件类    | 型 证件号码  | 1191    | 年龄 出生日期 | FUSB | 计微气体               | 展作        |
|         |        |         |         |         |      |                    |           |
|         |        |         |         |         |      |                    |           |
|         |        |         |         |         |      |                    |           |
|         |        |         |         |         |      |                    |           |
|         |        |         |         | 智大教团    |      |                    |           |
|         |        |         |         |         |      |                    |           |
|         |        |         |         |         |      |                    |           |
|         |        |         |         |         |      |                    |           |
|         |        |         |         |         |      |                    | 公广东跳台     |

#### 2、点击"添加",依次填写运动员信息。

添加  $\times$ \* 姓名 \* 照片 \*比赛项目 请选择 +证件类型 身份证  $\sim$ \*证件号码 只能上传jpg / png文件, 且不超过 5M, 相片要求: 免冠彩色证件照 手机号 球员号码 球类运动选填 \* 年级 请选择 备注 I, 专业/班级 关闭 确定

#### 3、填写随行人员信息

| 运动员信息随队    | 人员信息 (1 |      |    |    |      |      |    |    |
|------------|---------|------|----|----|------|------|----|----|
| + 添加 2 姓名: |         |      |    |    |      |      |    |    |
| ID 姓氏      | 证件类型    | 身份证号 | 性别 | 年齡 | 出生日期 | 手机号码 | 身份 | 操作 |
|            |         |      |    |    |      |      |    |    |
|            |         |      |    |    |      |      |    |    |
|            |         |      |    |    |      |      |    |    |
|            |         |      |    |    |      |      |    |    |
|            |         |      |    |    | 暂无法  | 数据   |    |    |

4、带\*的为必填信息,请仔细填写。

5. 若信息填写有误,可返回列表,在"操作"列,点击"编辑"或者"删除",进行信息的修改或者重新 录入信息(运动员与随行人员修改方式一致)。

#### 六、在线报名

 1. 随队人员信息填写完成后,点击"在线报名",点击"进入赛事",进入相应的赛事报名。此处以"2022 年广东省学生跳绳公开赛 (佛山站)"为例。

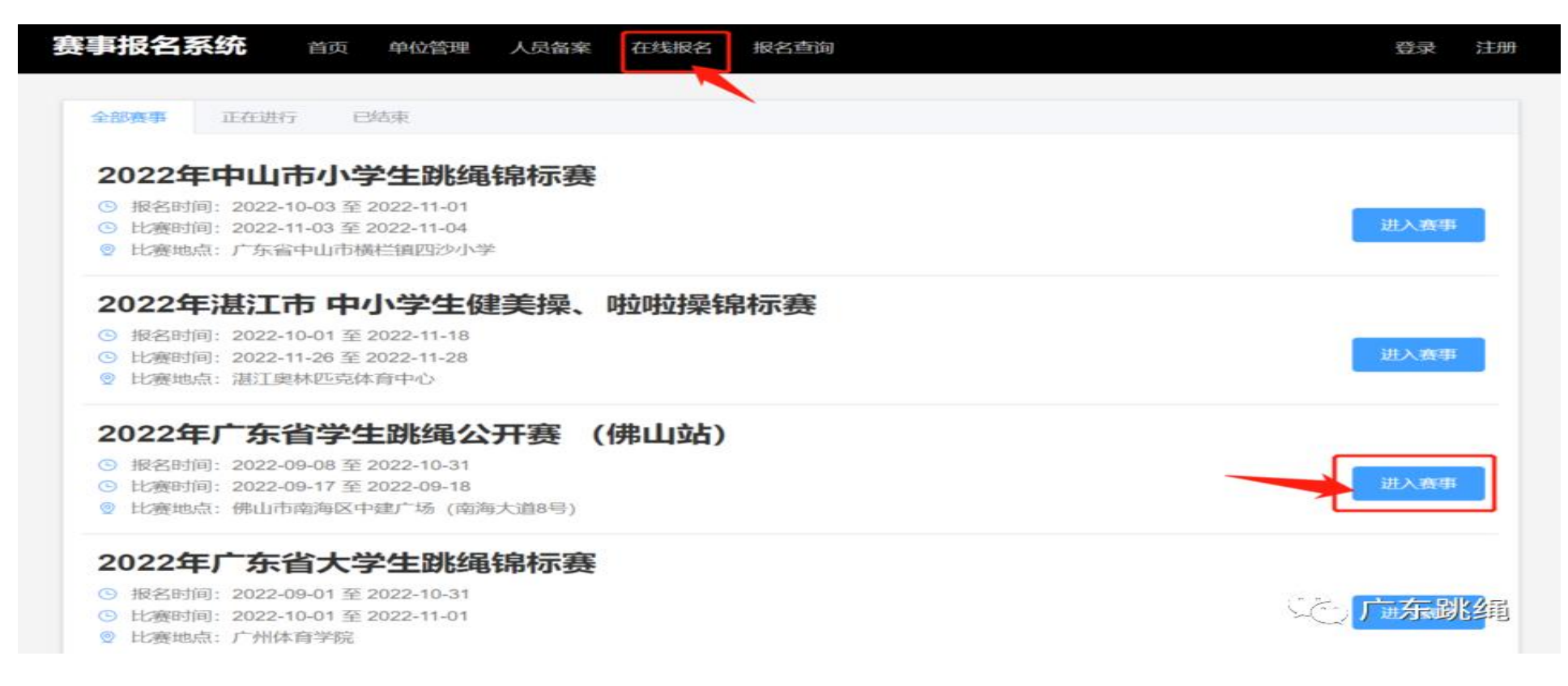

2. 在"赛事组别"栏目,点击相应的组别,点击"我要报名",进入报名。此页面可查看"赛事公告"
和"组别详情"。

| B 报名时间: | 2022-09-08 至 2022-10-31                      |
|---------|----------------------------------------------|
| B 比赛时间: | 2022-09-17 至 2022-09-18                      |
| ② 比赛地点: | 佛山市南海区中建广场(南海大道8号)                           |
| 🙆 收费规则: | 无费用                                          |
| 2 报名状态: | 报名中                                          |
| 教中组加    |                                              |
| 〇 中学A组  | ○ 中学B组 ○ 小学C组 ○ 小学D组 ○ 公开组E组 ○ 公开组E组 ○ 公开组G组 |
|         |                                              |
|         |                                              |

#### 3. 再次查看和确认报名信息,确认"单位登记"信息无误后,点击"下一步"。

| 1)-    | (2)     | (3)(4)(4)_(                                                                                                    | 5)         |
|--------|---------|----------------------------------------------------------------------------------------------------|------------|
| 1.单位登记 | 2.运动员登记 | 3.随行人员登记 4.选择参赛项目 5.上传                                                                                                    | 集体照 6.确认信息 |
|        | 用户名     |                                                                                                    |            |
|        | 单位全称    |                                                                                                    |            |
|        | 单位联系人   | - Million - Contract - Contract - |            |
|        | 所属区域    | J man and a second second seco |            |
|        | 联系人手机   |                                                                                                    |            |
|        | 联系人邮箱   |                                                                                                    |            |

4. 进入"运动员登记",选择比赛项目,接着勾选参赛运动员,**如有备注的请仔细查看备注**,选择完成 后点击"下一步"。

| 比赛          | 版名               |        |            |                  |              |                                    |               |                 |           |             | $\times$ |
|-------------|------------------|--------|------------|------------------|--------------|------------------------------------|---------------|-----------------|-----------|-------------|----------|
|             | 1.单位登记           | 记<br>5 | 2<br>2.运动] | )<br>员登记         |              | 3<br>3.随行人员                        | ④<br>登记 4.选择参 | )<br>赛项目   5.上( | ⑤<br>专集体照 | 6<br>6.确认信息 |          |
| 比赛项<br>(备注: | 页目: 跳绳<br>标记▲的为载 | 鼓乐手,标记 | ♥的为鼓手,     | <b>仅选</b><br>标记+ | 择该次出<br>的为锣铃 | 2 <mark>赛该组别参赛运</mark><br>察,其余队员不需 | 动员<br>『要标记)   | 男总人数:不限         | 女总人数:不限   | 运动员总人数:     | 不限       |
|             | 姓名               | 证件类型   | 身份证号       | 1150             | 年龄           | 出生日期                               | 手机号码          | 年级专业            | 比赛项目      | 身份标记        |          |
|             |                  | 身份证    | -          | 男                | 22           | 2001-05-12                         |               | 初二              | 跳绳,艺术体操   |             | ~        |
|             | 5                | 身份证    | 4          | 男                | 22           | 2001-05-12                         |               | 初二              | 跳绳,艺术体操   | +           | ~        |
|             | 2                | 身份证    |            | 男                | 22           | 2001-05-12                         | 1             | 初二              | 跳绳、艺术体操   | •           | ~        |
| $\smile$    |                  |        |            |                  |              |                                    |               |                 |           |             |          |
|             |                  |        |            |                  |              |                                    |               |                 |           |             |          |
|             |                  |        |            |                  |              |                                    |               |                 |           |             |          |
|             |                  |        |            |                  |              |                                    |               |                 |           |             |          |
|             |                  |        |            |                  |              |                                    |               |                 |           |             |          |
|             |                  |        |            |                  |              |                                    |               |                 |           |             |          |
|             |                  |        |            |                  |              |                                    |               |                 |           |             |          |
|             |                  |        |            |                  |              |                                    |               |                 | ( _E-     | -步 ) (下     | 步)       |

#### 5. 进入"随行人员登记",点击选择随行人员,点击"下一步"。

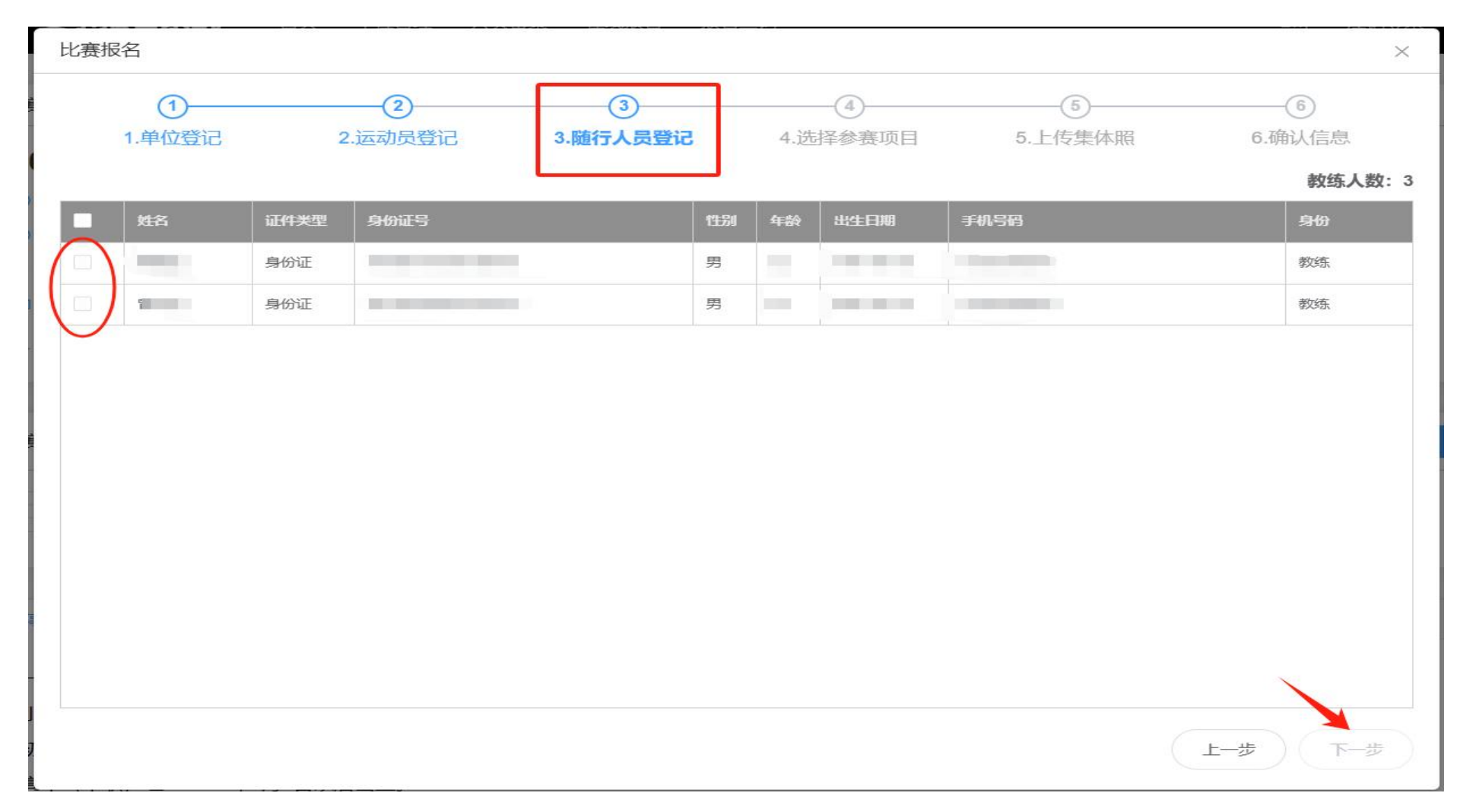

6. 请各参赛单位务必核对运动员和随行人员信息,确保无误,若信息输入有误,可返回"人员备案"栏目,在"操作"列,点击"编辑"或"删除",进行修改信息或者重新输入信息。运动员信息修改方式同上。

| 國动员 | 信息随机    | 人员信息 |      |    |    |      |      |    |       |
|-----|---------|------|------|----|----|------|------|----|-------|
| + 漆 | ita 姓名: |      |      |    |    |      |      |    |       |
| ID  | 姓名      | 证件类型 | 身份证号 | 性别 | 年龄 | 出生日期 | 手机号码 | 身份 | 操作    |
| 1   | (85),   | 身份证  |      |    |    |      |      | 和  | 编辑删除  |
| 2   | 教练员1    | 身份证  |      |    |    |      |      | 教练 | 编辑 删除 |
| 3   | 教练员2    | 身份证  |      |    |    |      |      | 教练 | 编辑 删除 |
| 4   | 教练员3    | 身份证  |      |    |    |      |      | 教练 | 编辑 删除 |

7. 进入"选择参赛项目",点击左上角的方框,即可全选全部参赛项目,也可勾选第一列的方框,选择 部分参赛项目。

| ;赛报 | 这名          |              |           |          |               |             |             |
|-----|-------------|--------------|-----------|----------|---------------|-------------|-------------|
|     | ①<br>1.单位登记 | 2<br>2.运动员登记 | 3.随行人     | 员登记      | ④<br>4.选择参赛项目 |             | 6<br>6.确认信息 |
|     |             | (单项)每单位限报    | : 2 (单项)每 | 人限报: 2 ( | 团体)每单位限报: 1   | (团体)每人限报: 2 |             |
|     | 名称          |              | 性别        | 项目人数     | 参赛运动员         |             |             |
|     | 30秒单摇跳      | 个人           | 男子        | 1~2人     |               |             |             |
|     | 30秒单摇跳      | 个人           | 女子        | 1~2人     |               |             |             |
|     | 30秒双摇跳      | 个人           | 男子        | 1~2人     |               |             |             |
|     | 30秒双摇跳      | 个人           | 女子        | 1~2人     |               |             |             |
|     | 3分钟单摇跳      | 个人           | 男子        | 1~2人     |               |             |             |
|     | 3分钟单摇跳      | 个人           | 女子        | 1~2人     |               |             |             |
|     | 个人花样        | 个人           | 男子        | 1~2人     |               |             |             |
|     | 个人花样        | 个人           | 女子        | 1~2人     |               |             |             |
|     | 4×30秒单摇接力   | 团体           | 男子        | 4人       |               |             |             |
|     | 4×30秒单摇接力   | 团体           | 女子        | 4人       |               |             |             |
|     | 4×30秒交互绳接力  | 团体           | 男子        | 4人       |               |             |             |

(上一步)(下一步

| 比赛抵 | 资名             |         |        |        |               |            |             | × |
|-----|----------------|---------|--------|--------|---------------|------------|-------------|---|
|     | 1.单位登记 2.运动员登记 | 8       | 3.随行人员 | 登记     | ④<br>4.选择参赛项目 |            | 6<br>6.确认信息 |   |
|     | (单项)每9         | 自位限报: 2 | (单项)每人 | 、限报:2( | 团体)每单位限报:1    | (团体)每人限报:2 |             |   |
|     | 名称             | 类型      | 性别     | 项目人数   | 参赛运动员         |            |             |   |
|     | 30秒单摇跳         | 个人      | 男子     | 1~2人   | 请选择           |            | 3           |   |
|     | 30秒单摇跳         | 个人      | 女子     | 1~2人   |               |            |             |   |
|     | 30秒双摇跳         | 个人      | 男子     | 1~2人   |               |            |             |   |
|     | 30秒双摇跳         | 个人      | 女子     | 1~2人   | 请选择           |            |             |   |
|     | 3分钟单摇跳         | 个人      | 男子     | 1~2人   |               |            |             |   |
|     | 3分钟单摇跳         | 个人      | 女子     | 1~2人   | 请选择           |            | ~           |   |
|     | 个人花样           | 个人      | 男子     | 1~2人   |               |            |             |   |
|     | 个人花样           | 个人      | 女子     | 1~2人   |               |            |             |   |
|     | 4×30秒单摇接力      | 团体      | 男子     | 4人     |               |            |             |   |
|     | 4×30秒单摇接力      | 团体      | 女子     | 4人     |               |            |             |   |
|     | 4×30秒交互绳接力     | 团体      | 男子     | 4人     |               |            |             |   |

上一步下一步

点击每个项目相应的"参赛运动员"栏目,选择该项目参赛运动员的姓名。集体混合项目注意竞赛规程的性别要求,依次选择参赛项目的运动员。完成后,点击"下一步"。

| 比赛报 | 名                     |                 |        |                 |                               |           | $\times$    |
|-----|-----------------------|-----------------|--------|-----------------|-------------------------------|-----------|-------------|
|     | ① ②<br>1.单位登记 2.运动员登证 | 3               | 3.随行人员 | 登记              | 4<br>4.选择参赛项目                 | 5.上传集体照   | ⑥<br>6.确认信息 |
|     | (単坝)母単<br>名称          | 4 <b>立</b> 限报:2 | (単坝)母人 | 、限报:2(I<br>项目人数 | <b>团体) 母単位限肢:1 (</b><br>参赛运动员 | 团体)母人限报:2 |             |
|     | 30秒单摇跳                | 个人              | 男子     | <b>1~2</b> 人    | 请选择                           |           | ~           |
|     | 30秒单摇跳                | 个人              | 女子     | 1~2人            | 请选择                           |           | ~           |
|     | 30秒双摇跳                | 个人              | 男子     | 1~2人            | 请选择                           |           | ~           |
|     | 30秒双摇跳                | 个人              | 女子     | 1~2人            | 请选择                           |           | ~           |
|     | 3分钟单摇跳                | 个人              | 男子     | 1~2人            | 请选择                           |           | ~           |
|     | 3分钟单摇跳                | 个人              | 女子     | 1~2 人           | 请选择                           |           | ~]          |
|     | 个人花样                  | 个人              | 男子     | 1~2人            | 请选择                           |           | ~ ]         |
|     | 个人花样                  | 个人              | 女子     | 1~2人            | 请选择                           |           | ~           |
|     | 4×30秒单摇接力             | 团体              | 男子     | 4人              | 请选择                           |           | ~           |
|     |                       |                 |        |                 |                               | ( .       | 上步 下步       |

#### 9. 上传所有参赛运动员的合照,上传完成后点击下一步。

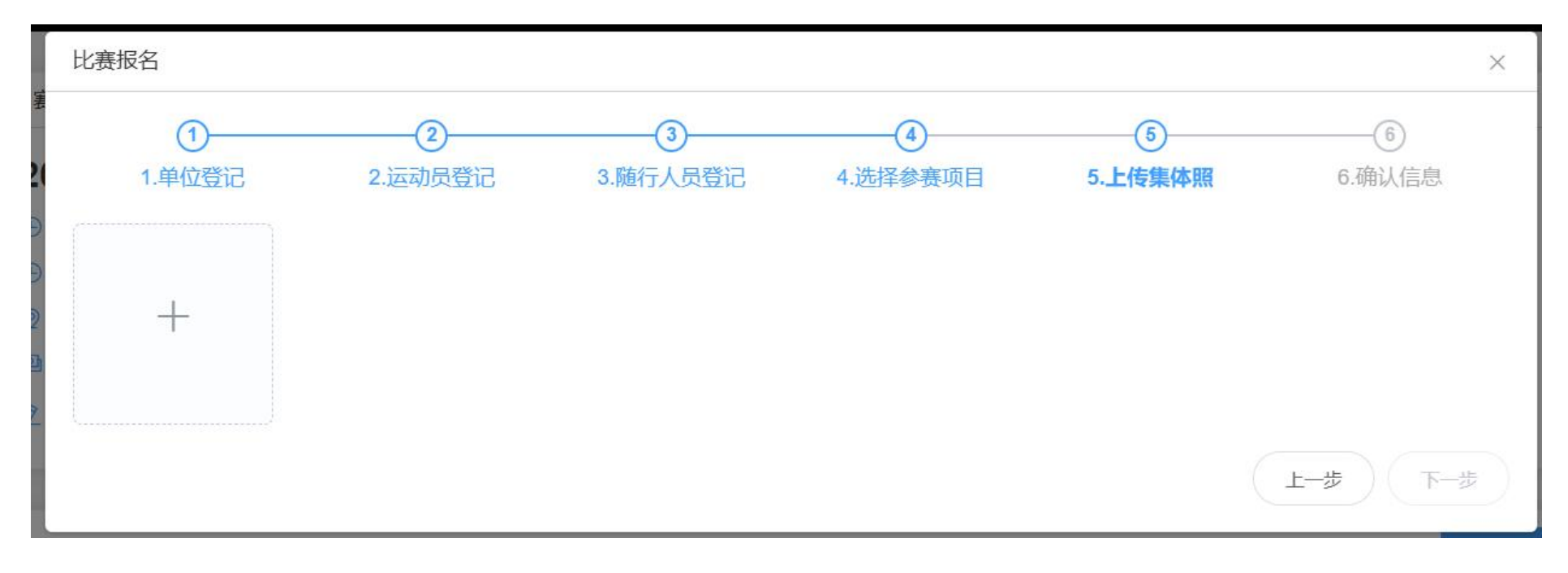

#### 10. 进入"确认信息",核对报名信息,确认无误后,点击"确认报名"。

|     | 1      |      | 2       | 3     | )     |      |      | -4         | 5          | [      | 6           |
|-----|--------|------|---------|-------|-------|------|------|------------|------------|--------|-------------|
|     | 1.单位登记 | 2    | 2.运动员登记 | 3.随行人 | 员登记   |      | 4.选  | 译参赛项目      | 5.上传集体     | 照      | 6.确认信息      |
| 比赛名 | 称      |      |         |       |       |      |      |            |            |        |             |
| 比赛日 | 期      |      |         |       |       |      |      | 参赛组别       |            | 初中组    |             |
| 参赛单 | 位名称    |      |         |       |       |      |      |            |            |        |             |
| 单位联 | 系人     |      |         |       |       |      |      | 单位联系方式     | C          |        |             |
| 报名费 | 用      |      | 无费用     |       |       |      |      | 报名价格       |            | 0元     |             |
| 报名项 | 同信息    |      |         |       |       |      |      |            |            |        |             |
| 序号  | 项目名称   |      | 项目类型    |       | 项目人   | BK   | 参赛选手 |            |            |        |             |
| 1   | 30秒单摇跳 |      | 男子[个人]  |       | 1~2 人 |      |      |            |            |        |             |
| 2   | 30秒双摇跳 |      | 男子[个人]  |       | 1~2人  |      |      |            |            |        |             |
| 随队人 | 员信息    |      |         |       |       |      |      |            | 项目合计: 共2个, | 运动员合计: | 男3人,女0人,共3人 |
| 序号  | 姓名     | 证件类型 | 证件号     |       |       | 1生另1 | 年龄   | 出生日期       | 手机号码       |        | 身份          |
| 1   | 1000   | 身份证  |         |       |       | 男    | 22   | 2001-05-12 |            |        | 教练          |
|     |        |      |         |       |       |      |      |            | 随          | 队人员合计: | 男1人,女0人,共1人 |
|     |        |      |         |       |       |      |      |            |            |        |             |
|     |        |      |         |       |       |      |      |            |            |        |             |
|     |        |      |         |       |       |      |      |            |            | 上一對    | 确认报名        |

#### 七、报名查询

1. 点击"报名查询",选择相应赛事,点击"查询",即可查看是否报名成功。

| 赛事报名系统 | 首页 | 单位管理 | 人员备案 | 在线报名 | 报名查询 | 1. | 广州市一二三小学 | 注销登录 |
|--------|----|------|------|------|------|----|----------|------|
| 选择赛事   | 12 |      |      |      |      |    | ~        | 查询   |
| 2.     |    |      |      |      |      |    |          | 3.   |
|        |    |      |      |      |      |    |          |      |
|        |    |      |      |      |      |    |          |      |
|        |    |      |      |      |      |    |          |      |
|        |    |      |      |      |      |    | ЗQ Г     | 「东跳绳 |

2. 若出现如下页面,即报名成功。检查无误后记得打印回执(审核中即可盖章),待学校盖章后上传回执至报

#### 名系统。

| 序号              | 姓名        | 证件号                                                                                                    | 性别      | 年龄              | 出生日    | ヨ期    | 手机号码           | 年级专业              |
|-----------------|-----------|----------------------------------------------------------------------------------------------------|---------|-----------------|--------|-------|----------------|-------------------|
| 1               |           |                                                                                                    | 男       | 22              | 2001-0 | 05-12 |                | 初二                |
| 2               |           | and the local sectors in the local sectors in the l |         | 22              | 2001-0 | 05-12 |                | 初二                |
|                 |           |                                                                                                    |         |                 |        |       |                | 里2人 女0人 共2人       |
| 20001           |           |                                                                                                    |         |                 |        |       |                | 里2人 女0人 共2人       |
| 随人人             | 品信息       |                                                                                                    |         |                 |        |       | 运动负音计:         | 31/1, X0/1, /12/1 |
| 随队人员            | 员信息       |                                                                                                    |         |                 |        |       | 运动页合计:         |                   |
| 随队人员            | 员信息<br>姓名 | 证件号                                                                                                    | 性别      | 年龄              | B      | 出生日期  | 运动页合计:<br>手机号码 | 身份                |
| 随队人的<br>序号<br>1 | 员信息<br>姓名 | 证件号                                                                                                    | 世别<br>男 | <b>年龄</b><br>32 | 8      | 出生日期  | 手机号码           | <b>身份</b><br>教练   |

#### 3. 如需报名表电子版,点击打印回执,选择另存为 PDF 即可。

| 另存为 PDF                          |       |
|----------------------------------|-------|
|                                  | ~     |
| 另存为 PDF                          |       |
| 导出为WPS PDF<br>准备就绪               |       |
| OneNote for Windows 18<br>准备就绪   |       |
| Microsoft XPS Document W<br>准备就绪 | riter |
| Microsoft Print to PDF           |       |
| 多设置 🗸                            |       |
| 用系统对话框打印… (Ctrl+Shift+P)         |       |
|                                  |       |
|                                  |       |

| 比赛名和                | 尔                                                                                                    |                          |                  |      |             |      |           |            |  |  |  |  |
|---------------------|----------------------------------------------------------------------------------------------------|--------------------------|------------------|------|-------------|------|-----------|------------|--|--|--|--|
| 比赛日期                | Ø                                                                                                    | 2024-06-13 ~ 2024-06-16  |                  | -    | 参赛组别        |      | 甲组男子      |            |  |  |  |  |
| 参赛单(                | ά.                                                                                                    | The second second second |                  |      |             |      |           |            |  |  |  |  |
| 单位联盟                | 队                                                                                                    |                          |                  | 1    | 单位联系方式      | t    | 1         |            |  |  |  |  |
| 报名费用                | Ð                                                                                                    | 无费用                      |                  | ŧ    | <b>很名价格</b> |      | 0元        | 0元         |  |  |  |  |
| 审核状态                | 5                                                                                                    | 审核中                      | <b>Þ</b>         |      |             |      |           |            |  |  |  |  |
| <b>日日</b>           | 目信息                                                                                                    |                          |                  |      |             |      |           |            |  |  |  |  |
| 序号                  |                                                                                                    | 项目名称                     |                  | 项目   | 类型          | 项目人数 | 参赛        | <b>[选手</b> |  |  |  |  |
| 1 男子传统南狮(鼓乐手不得少于4人) |                                                                                                    |                          | <del>于</del> 4人) | [团体] |             | 1~8人 |           |            |  |  |  |  |
| 云动员                 | 信息                                                                                                    |                          |                  |      |             |      |           |            |  |  |  |  |
| 序号                  | 姓名                                                                                                    | 证件号                      | 性别               | 年龄   | 出生日         | 期    | 手机号码      | 年级专业       |  |  |  |  |
| 1                   |                                                                                                    | - Horsen and State       | 男                |      |             |      |           | 初二         |  |  |  |  |
| 2                   |                                                                                                    |                          | 男                |      |             |      |           | 初二         |  |  |  |  |
| 道队人                 | 员信息                                                                                                    |                          |                  |      |             | 运动   | 员合计: 男2人, | 女0人, 共2    |  |  |  |  |
| 序号                  | 姓名                                                                                                    | 证件号                      | 性别               | 年龄   | 出           | 生日期  | 手机号码      | 身份         |  |  |  |  |
|                     |                                                                                                    |                          | 男                |      |             |      |           | 教练         |  |  |  |  |
|                     | the second second second second second second second second second second second second second second second se |                          |                  |      |             |      |           |            |  |  |  |  |